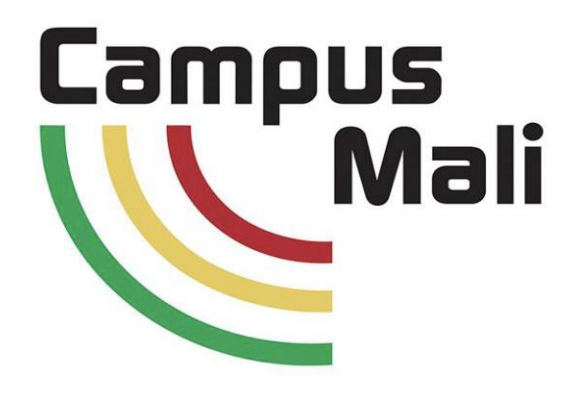

# Candidature Néo bachelier du Mali 2020

#### campusmali.ml

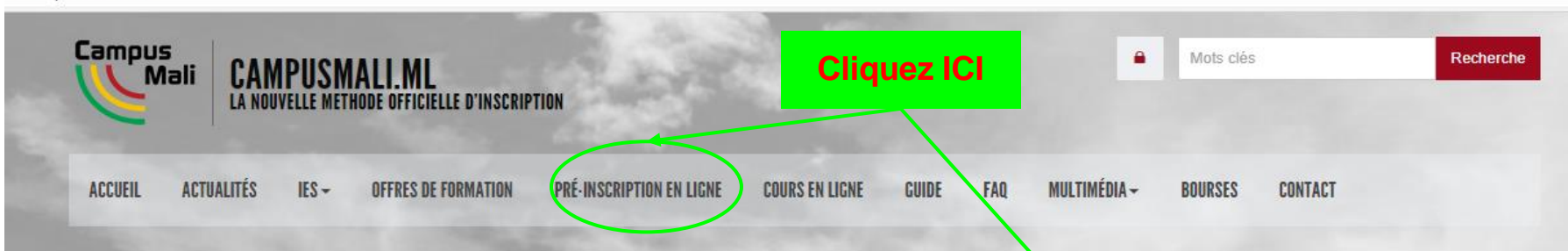

#### Plus d'actualités

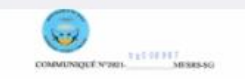

Le Monisse de l'Envergement Espérieur et de la Rachardhe locatifique parte à la constataure de parates d'Aleres et das bachelieur de la matieur stracture 2021 que la présentation en que dénomme la la tractaire d'antieur de la bachelieur et la parates d'aleres et la la tractaire d'antieur de la bachelieur de la bachelieur de la dela service autoeur de la bachelieur d'aleres de la bachelieur de la dela dela service autoeur de la bachelieur de la bachelieur de

#### Ouverture des campagnes de candidatures des néo-bacheliers 2020

Le Ministre de l'Enseignement Supérieur et de la Recherche Scientifique porte à la connaissance des parents d'élèves et des bacheliers de la session d'octobre 2020 que les préinscriptions en ligne débuteront sur le site www.campusmali.ml le lundi 11 janvier 2021 et prendront fin le dimanche 21 février 2021 à minuit.Veuillez télécharger le...

Il y a 4 jours, 22 heures

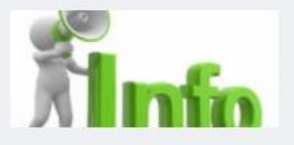

#### CERFITEX - Début des inscriptions administratives au titre de l'ann... Cliquez ici "Début des inscriptions administratives"

II y a 3 semaines

#### CERFITEX - Rentrée des classes au titre de l'année universitaire 20...

Cliquez ici " Rentrée des classes au titre de l'année universitaire 2020 - 2021 "

II y a 3 semaines, 1 jour

# OFFRES DE FORMATION PRÉ-INSCRIPTION EN LIGNE

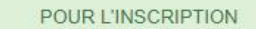

il est obligatoire d'avoir un numéro de téléphone portable personnel et un email. La consultation préalable de l'offre de formation est indispensable pour savoir à quelle formation vous voulez vous inscrire.

Dans la pré-inscription en ligne, vous devrez choisir 2 à 3 formations, et les classer par ordre de préférence avec au moins un choix d'une formation non sélective.

Les formations sélectives (avec examen de dossier ou concours) apparaissent avec une astérisque (\*) dans la liste des choix qui vous sont proposés.

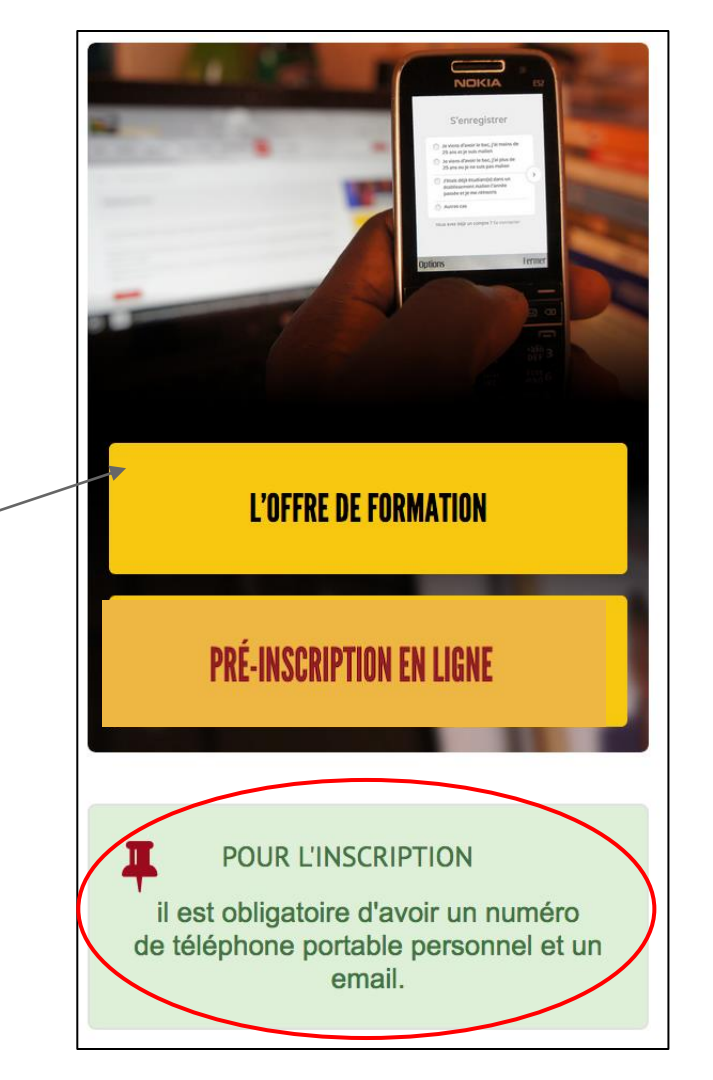

#### Lors de votre 1er accès, il faut créer un compte en fonction de votre situation CAMPUSMALI.ML Campus CAMPUSMALI.ML Campus Mali LA NOUVELLE METHODE OFFICIELLE D'INSCRIPTION . Mali ENREGISTREMENT EN LIGNE RETOUR À L'ACCUEIL **Bienvenue dans l'El** Candidater à une formation Campus Mali Je viens d'obtenir mon bac malien Identifiez-vous 2019 (Identifiant Campus Mali ou N° OK 3 Téléphone) Autres populations Identifiant ou N° Téléphone Contacter le support > Mot de passe Mot de passe perdu ? Cliquez ici Créer un compte ? Cliquez ici Contacter Campus Mali **Puis Cliquez** ici pour valider

### S'enregistrer

Les champs avec \* sont obligatoires

Attention le nº de portable malien est à garder tout au long de la procédure d'inscription.

#### (Les champs avec (\*) sont obligatoires)

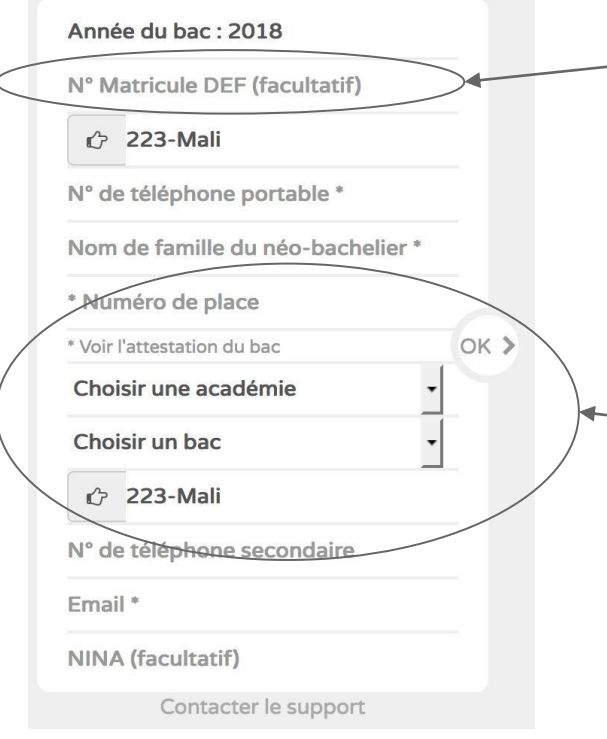

# Formulaire de création de compte pour les néo bacheliers du Mali

Les néo bacheliers RÉGULIERS peuvent saisir leur matricule DEF ce qui pré-remplira le formulaire avec les données du Bac: NOM, Place, Académie, série du Bac. Cette saisie du Matricule DEF n'est pas obligatoire notamment pour les candidats libres

Les candidats libres n'ont pas de matricule DEF, ils le laissent vierge et doivent obligatoirement saisir leurs données du Bac: NOM, Place, Académie, série du Bac.

## S'enregistrer

Les champs avec \* sont obligatoires

Attention le n<sup>o</sup> de portable malien est à garder tout au long de la procédure d'inscription.

Le formulaire est

renseigné,

cliquez

ici pour valider

OK

Année du bac : 2019

RC14CG16K176F

⑦ 223-Mali

67853456

BARY

247

\* Voir l'attestation du bac

Bamako Rive Gauche

Bac Terminale Sciences Economiq

🖒 223-Mali

N° de téléphone secondaire

bary@gmail.com

N° d'identité national (optionnel)

Ensuite, le compte Campusmali est créé. Un SMS avec vos identifiants et le lien de connection à la candidature en ligne est envoyé automatiquement au numéro de téléphone que vous avez saisi.

En même temps, cette page apparaît pour vous reconnecter automatiquement Cliquez sur le lien en bas

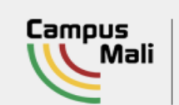

Votre identifiant Campus Mali est : f.h5 Votre mot de passe provisoire est : 501769 http://bit.ly/ceextmali Consultez vos SPAMs

> CAMPUSMALI.ML ENREGISTREMENT EN LIGNE

RETOUR À L'ACCUEIL

#### **TRÈS IMPORTANT :** NOTEZ VOS IDENTIFIANTS ET MOT DE PASSE OU IMPRIMEZ CETTE FICHE

**Bienvenue Bary Oumou** 

Votre Identifiant Campus Mali est :

o.b43

Votre Mot de passe provisoire est :

#### 84171696

pass

ATTENTION : conservez bien votre identifiant et votre mot de

Cliquer ICI pour accéder à votre compte

# Formulaire de saisie des informations personnelles

Les communes sont connues du système, cherchez la en tapant les premières lettres et en la sélectionnant dans la liste

r h

#### Quartier Adresse en ville \*

Complément/Quartier

Nom personne à prévenir\*

Barv

Prénom personne à prévenir\*

Baba

Téléphone personne à prévenir\*

Téléphone du responsable

**Population** \*

Néo bacheliers maliens REG < 26 ans

Cliquez sur enregistrer

Enregistrer / Suivant

**Bienvenue Oumou Bary** , né le 15/07/2002, de nationalité MALI. Email : bary@gmail.com, Tél : 67853456

Les données déjà saisies ou importées du fichier du bac sont reprises.

Les champs avec \* sont obligatoires

Photo d'identité \*

Fichier attaché

Sélectionner un fichier

Pays de naissance \*

MALI r

Commune de naissance \*

Cliquez ici pour ajouter votre photo d'identité. Si vous le faites avec le téléphone portable, vous pourrez faire un selfie

Commune Adresse en ville\*

Nom de la commune

SEGALA (code:13330 Cercle:KAYES) SEGOU (code:46350 Cercle:SÉGOU) SEGUE (code:52180 Cercle:BANKASS) SEGUE IRE (code:51270 Cercle:BANDIAGARA) TOUSSEGUELA (code:33200 Cercle:KOLONDIÉBA) DIALLASSAGOU (code:52120 Cercle:BANKASS)

seq

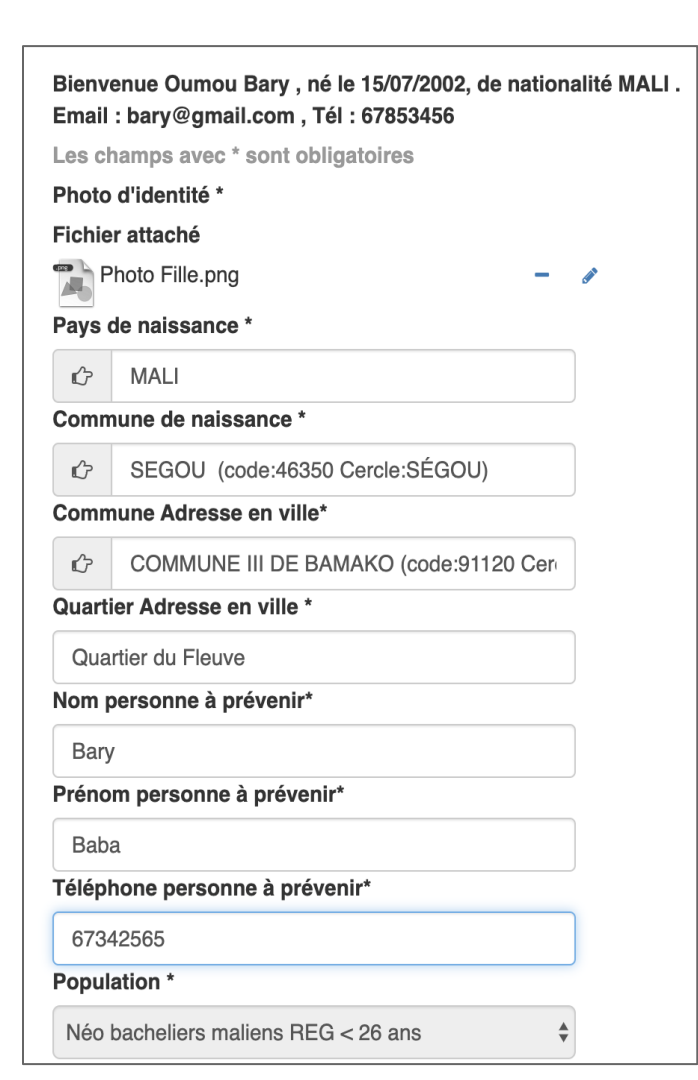

Le formulaire est complète et enregistré. Vous pouvez alors candidater

alors candidater selon votre statut. Il est important de lire le texte affiché.

Puis cliquer sur

Vous pouvez demander une inscription dans le cadre de la campagne 'Néo bacheliers maliens réguliers de moins de 26 ans' ouverte du 02/09/2019 au 31/10/2019. Vous devez réaliser 2 à 3 voeux, ordonnés avec au moins un choix d'une formation non sélective. Les voeux sur des formations sélectives devront obligatoirement être positionnés avant ceux sur les formations non sélectives. Les formations sélectives apparaissent avec une astérisque (\*) dans la liste des choix qui vous sont proposés.

+ Préparer une candidature

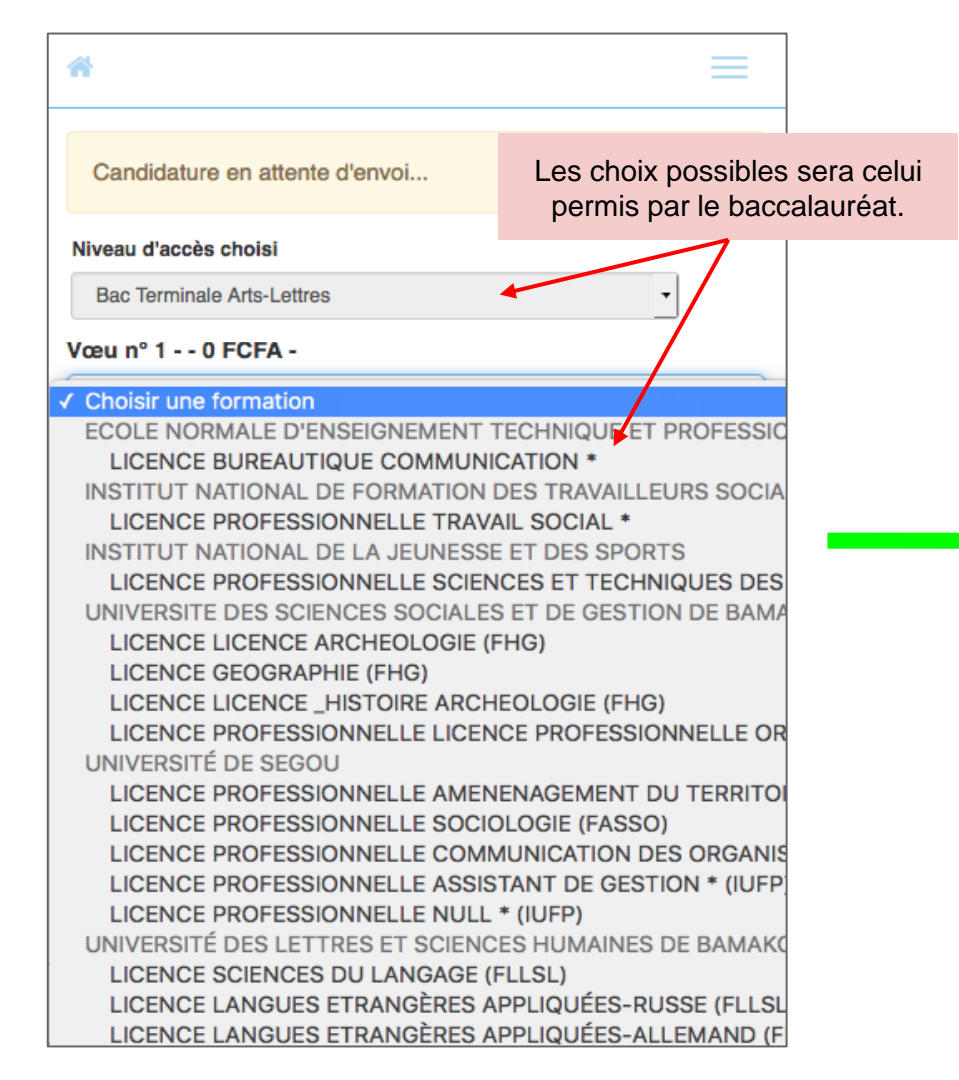

| *                          |                  | ≡                                                           |
|----------------------------|------------------|-------------------------------------------------------------|
| En attente d'envoi         |                  | Un des choix nécessite de<br>payer des frais de candidature |
| Niveau d'accès             |                  |                                                             |
| Bac Terminale Langues-Le   | ettres           | -                                                           |
| Formation n° 1 - SÉLECTIV  | E - ENE          | TP 5000 FCFA -                                              |
| LICENCE BUREAUTIQUE        | COMM             | IUNICATION * ( Niveau 1 ) - 2018 -                          |
| Formation n° 2 - USSGB - 0 | FCFA -           | ,                                                           |
| LICENCE GEOGRAPHIE         | (FHG) (          | Niveau 1 ) - 2018 -                                         |
| Formation n° 3 - USJPB - 0 | FCFA -           |                                                             |
| LICENCE DROIT PRIVE (I     | FDPRI)           | ( Niveau 1 ) - 2018 -                                       |
|                            |                  |                                                             |
|                            |                  |                                                             |
|                            |                  |                                                             |
|                            |                  |                                                             |
|                            | Une<br>voe       | e fois sélectionnée, les<br>ux, cliquez sur envoyer         |
|                            |                  |                                                             |
|                            | $\left( \right)$ | A Envoyer                                                   |

#### Bravo! Votre candidature a bien été transmise.

#### **TRÈS IMPORTANT :** NOTEZ VOS IDENTIFIANTS ET MOT DE PASSE OU IMPRIMEZ CETTE FICHE

**Bienvenue Traore Lassenou** 

**Votre Identifiant Campus Mali est :** 

Votre Mot de passe provisoire est :

74026661

Votre Email court Campus Mali est :

1.t174@campusmali.ml

**Votre Email long Campus Mali est :** 

lassenou.traore@campusmali.ml

ATTENTION : conservez bien votre identifiant et votre mot de passe

Vous devez cliquer ICI pour valider votre compte ENT ENT-CAMPUS MALL Un Compte ENT et un Email Campus Mali sont créés après avoir cliquer sur "Envoyer" ou "Quitter"

Notez bien l'identifiant et le mot de passe attribué

En cliquant sur *ENT-CAMPUS MALI*, le candidat peut activer son compte

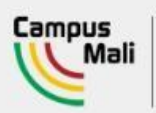

#### CAMPUSMALI.ML

LA NOUVELLE METHODE OFFICIELLE D'INSCRIPTION

## Facture

Votre candidature a été envoyée aux établissements concernés. Pour poursuivre votre demande d'inscription, vous êtes invité(e) à régler la facture ci-jointe.

Son téléchargement va bientôt commencer. Si il ne démarre pas automatiquement, cliquez ici.

Pour revenir sur la candidature, cliquez ici

Un des choix nécessitant de payer des frais de candidature, une facture du montant de les frais est téléchargée

🕂 Tout afficher Facture (84).pdf ×

Bonjour Hamadou Sangare,

Votre Identifiant CAMPUSMALI est : h.s262

Vous pouvez aussi utiliser cet identifiant téléphone :

Votre mot de passe temporaire CAMPUSMALI est : 18542056

Si vous avez oublié ou perdu votre mot de passe alors il vous faudra

1. cliquer sur "mot de passe perdu" du panel d'authentification,

2. saisir votre identifiant h.s262

3. suivre les instructions qui seront envoyées par mail à votre adresse email personnelle.

Il est IMPERATIF de retenir ces informations.

C'est la clef qui permet de se connecter à l'espace numérique de travail <u>(Intranet)</u> IMPORTANT :

Vos identifiants vous permettent aussi d'accéder à votre messagerie CAMPUSMALI.

Votre Identifiant CAMPUSMALI Messagerie est : h.s262@campusmali.ml

Votre mot de passe CAMPUSMALI est : 18542056

Le lien suivant permet l'accès à cette messagerie :

https://www.google.com/accounts/AccountChooser?Email=sa.d37@campusmali.ml&continue=https://apps.google.com/user/hub

Vous disposez de 2 adresses Email correspondant à la MÊME boîte aux lettres :

. Une adresse h.s262@campusmali.ml qui est aussi votre compte G-Suite

. ET un ALIAS de messagerie plus significatif pour vos interlocuteurs : hamadou.sangare1@campusmali.ml

Vous pouvez configurer votre agenda personnel pour recevoir en plus des Mails des SMS.

Pour cela, une fois connecté sur Google, procédez comme indiqué dans cette petite  $\underline{vidéo}$  .

En cas de "détresse" faire une demande sur le guichet(contact) du portail Campus Mali

L'Équipe CAMPUSMALI. http://www.campusmali.ml/support Un mail de création de compte est envoyé au candidat sur la boîte mail personnelle (si elle existe) et sur sa nouvelle adresse mail @ campusmali.ml Bonjour Hamadou Sangare,

L'envoi de vos voeux d'inscription dans l'enseignement supérieur a bien été pris en compte.

Cet envoi N'EST PAS une inscription définitive mais bien une demande d'inscription restant à valider par les établissements.

#### **IMPORTANT**:

- Vous pouvez annuler votre demande en cliquant sur le bouton "Annuler l'Envoi" du menu Candidature de votre espace personnel.

- Vous serez informé, par Email et dans votre espace personnel, de la suite qui sera donnée à votre demande.

#### Pour rappel, vous avez faits les choix suivants :

- Voeu 1 : LICENCE BUREAUTIQUE COMMUNICATION \* (Niveau bac+1)
- Voeu 2 : LICENCE GEOGRAPHIE (FHG) (Niveau bac+1)
- Voeu 3 : LICENCE DROIT PRIVE (FDPRI) (Niveau bac+1)

••••

Bonne continuation.

L'équipe CAMPUSMALI.

La facture de frais de candidature (concours ou frais de dossiers) téléchargée au format PDF

| F     ABDREHAMANE     I0 BP 242 -     cription 2018 - 20     suivant :     cours, dossier,      Montant     5 000,00     J     5 000,00                                                                                                    | ACTURE<br>BABA TOURE<br>19 en :<br>Total<br>d'écheance<br>16/10/2018 | N" : 2018/ENI-ABT/S<br>Le 06<br>adr<br>5 00<br>1 5 00<br>Mode Règlement                     | SCOL/CAND/15<br>609/2018<br>essée à<br>TR<br>bad<br>0.000 FCFA<br>0.000 FCFA<br>0.000 FCFA                                                                                          | 50<br>IAOR E Lassenou<br>76879889<br>Jala - BAMAF ELE<br>N.Quittan ce                                                                                                    |
|----------------------------------------------------------------------------------------------------|----------------------------------------------------------------------|---------------------------------------------------------------------------------------------|----------------------------------------------------------------------------------------------------|----------------------------------------------------------------------------------------------------|
| ABDREHAMANE<br>TO BP 242 -<br>cription 2018 - 20<br>suivant :<br>cours, dossier,<br>Montant<br>5 000,00<br>I 5 000,00<br>I 5 0 | BABA TOURE  19 en :  Total  Date d'écheance 16/10/2018               | Le 06<br>adr<br>5 00<br>1 5 00<br>Mode Règlement                                            | 09/2018<br>essée à<br>Dad<br>0,00 FCFA<br>0,00 FCFA                                                                                                    | AORE Lassenou<br>76879869<br>Jala - BAMAFELE<br>N.Quittan ce                                                                                                    |
| 10 BP 242 -<br>cription 2018 - 20<br>suivant :<br>cours, dossier,<br>Montant<br>5 000,00                                                                                                    | 19 en :<br>Total<br>d'écheance<br>16/10/2018                         | Le 06<br>adr<br>5 00<br>1 5 00<br>Mode Règlement                                            | 092018<br>essée à<br>TR<br>bad<br>0,00 FCFA<br>0,00 FCFA<br>0,00 FCFA                                                                                                    | AORE Lassenou<br>76879889<br>Jala - BAMAFELE<br>N. Quittan ce                                                                                                    |
| 10 BP 242 -<br>cription 2018 - 20<br>suivant :<br>cours, dossier,<br>Montant<br>5 000,00                                                                                                    | 19 en :<br>Total<br>d'écheance<br>16/10/2018                         | adr<br>5 00<br>I <b>5 00</b><br>Mode Règlement                                              | essée à<br>TR<br>bad<br>0,00 FCFA<br>0,00 FCFA<br>0,00 FCFA                                                                                                    | AORE Lassenou<br>76879889<br>Jala - BAMAFELE<br>N.Quittance                                                                                                    |
| or bit 2421           cription 2018 - 20           suivant :           cours, dossier,           Montant           5 000,00           1         5 000,00                                                                                                    | 19 en :<br>Total<br>Date<br>d'écheance<br>16/10/2018                 | 5 00<br>5 00<br>Mode Règlement                                                              | TR<br>bad<br>0,00 FCFA<br>0,00 FCFA<br>Date<br>palement                                                                                                    | AORE Lassenou<br>76879889<br>Jala - BAMAFELE<br>N.Quittance                                                                                                    |
| cription 2018 - 20<br>suivant :<br>cours, dossier,<br>Montant<br>5 000,00<br>I 5 000,00                                                                                                    | 19 en :<br>Total<br>d'écheance<br>16/10/2018                         | 5 00<br>5 00<br>Mode Règlement                                                              | 0.00 FCFA<br>0.00 FCFA<br>0.00 FCFA                                                                                                    | 76879889<br>Jala - BAMAFELE                                                                                                    |
| cription 2018 - 20<br>suivant :<br>cours, dossier,<br>Montant<br>5 000,00<br>I 5 000,00                                                                                                    | 19 en :<br>Total<br>Date<br>d'écheance<br>16/10/2018                 | 5 00<br>5 00<br>Mode Règlement                                                              | Date<br>palement                                                                                                    | N. Quittan ce                                                                                                    |
| cription 2018 - 20<br>suivant :<br>cours, dossier,<br>Montant<br>5 000,00<br>I 5 000,00                                                                                                    | 19 en :<br>Total<br>Date<br>d'écheance<br>16/10/2018                 | 5 00<br>5 00<br>Mode Règlement                                                              | 00.00 FCFA<br>10,00 FCFA<br>Date<br>palement                                                                                                    | N.Quittan.ce                                                                                                    |
| Montant<br>5 000,00                                                                                                    | Total<br>Date<br>d'écheance<br>16/10/2018                            | 5 00                                                                                        | 00.00 FCFA<br>00,00 FCFA<br>Date<br>palement                                                                                                    | N.Quittan ce                                                                                                    |
| Montant<br>5 000,00                                                                                                    | Total<br>Date<br>d'écheance<br>16/10/2018                            | I 5 00                                                                                      | Date<br>palement                                                                                                    | N. Quittan ce                                                                                                    |
| Montant<br>5 000,00<br>I 5 000,00                                                                                                    | Date<br>d'écheance<br>16/10/2018                                     | Mode Règlement                                                                              | Date<br>palement                                                                                                    | N.Quittance                                                                                                    |
| 5 000,00                                                                                                    | 16/10/2018                                                           |                                                                                             |                                                                                                    |                                                                                                    |
| I 5 000,00                                                                                                    |                                                                      |                                                                                             |                                                                                                    |                                                                                                    |
|                                                                                                    |                                                                      |                                                                                             |                                                                                                    |                                                                                                    |
| e paiement suiva                                                                                                    | Intssontpossib<br>№° de compte /                                     | oles au choix de l'éi<br>adresse                                                            | tudiant:                                                                                                    |                                                                                                    |
|                                                                                                    | Service Compta                                                       | ble de ECOLE NATI                                                                           | ONALE D'ING                                                                                                    | ÉNIEURS                                                                                                    |
|                                                                                                    | ABDHEHAMAN<br>122411                                                 | E BABA TOURE                                                                                |                                                                                                    |                                                                                                    |
|                                                                                                    |                                                                      | Date:<br>Signature                                                                          | Chef de la sca                                                                                                    | olarité                                                                                                    |
|                                                                                                    | e palement sulvr                                                     | e palement sulvants sont possik<br>N° de compte /<br>Service Compta<br>ABDREHAMAN<br>122411 | e palement sulvants sont possibles au choix de l'é<br>N° de compte / adresse<br>Service Comptable de ECOLE NATI<br>ABREHAMANE BABA TOURE<br>122411<br>122411<br>Date:<br>Sign ature | e palement suivants sont possibles au choix de l'étudiant:           N° de compte / adresse           Service Comptable de ECOLE NATIONALE D'ING<br>ABDREHAMANE BABA TOURE           122411           Chef de la so<br>Date:<br>Sign ature |

# Votre candidature est terminée Il faut attendre les décisions des établissements

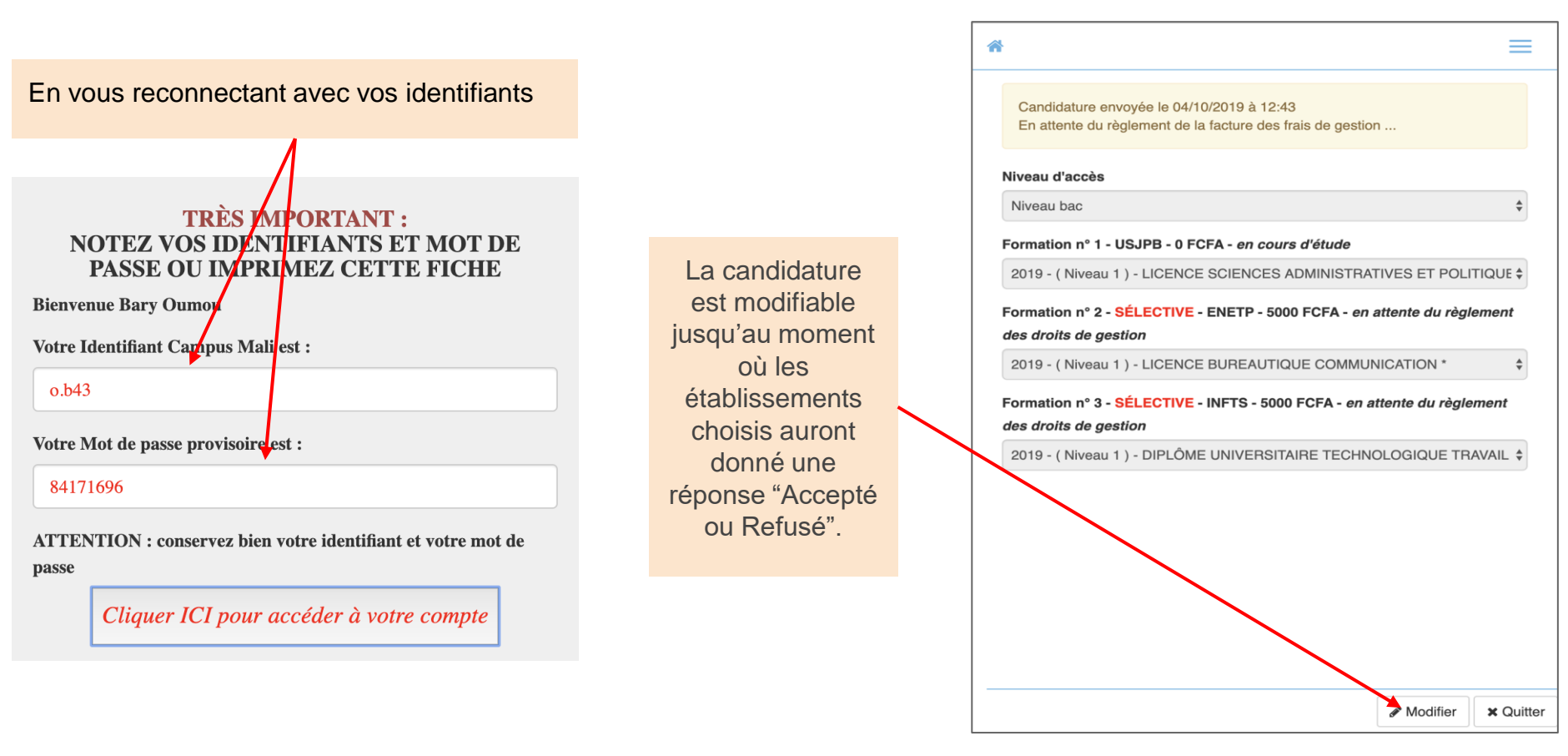

# **Connexion au compte ENT Google**

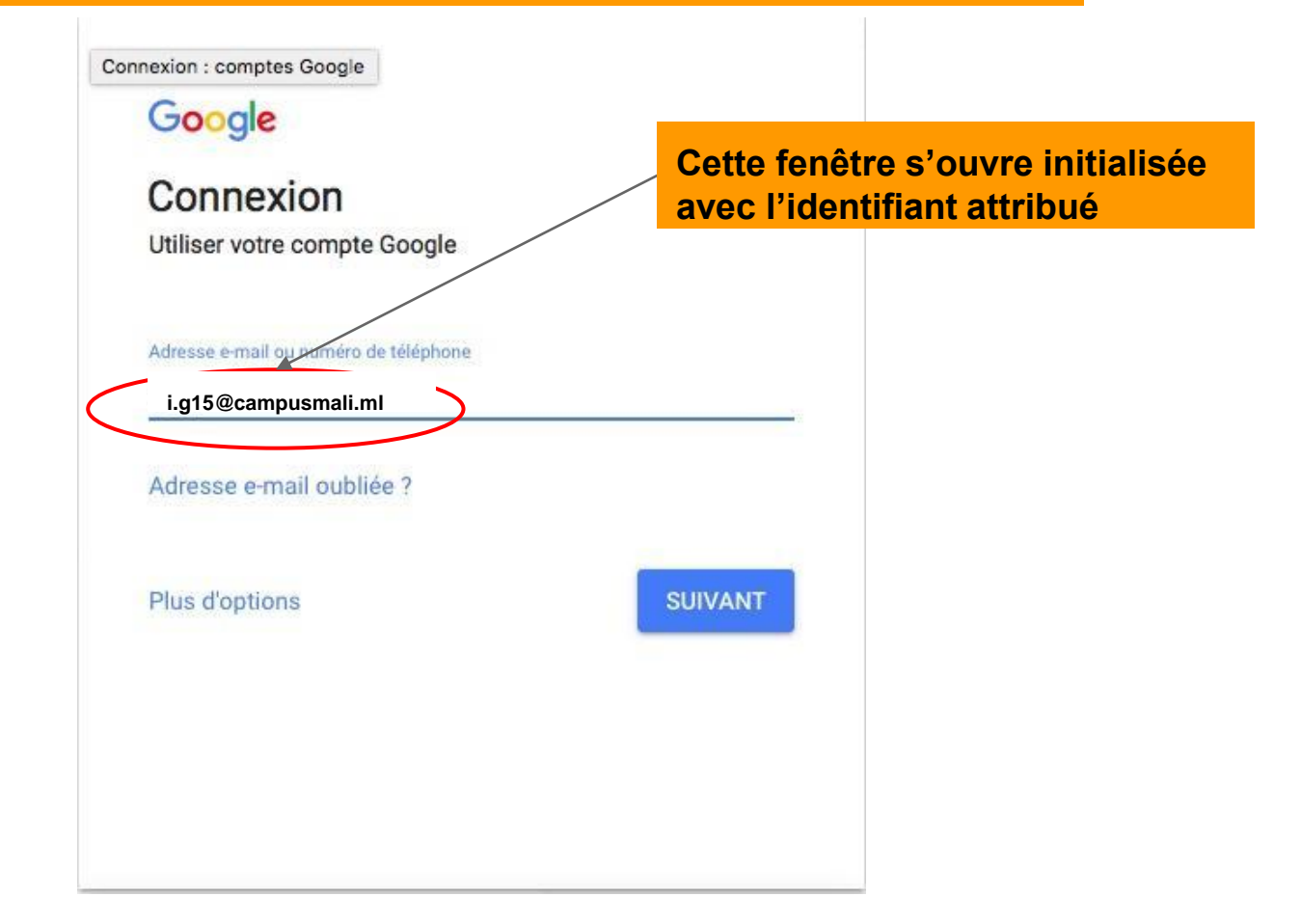

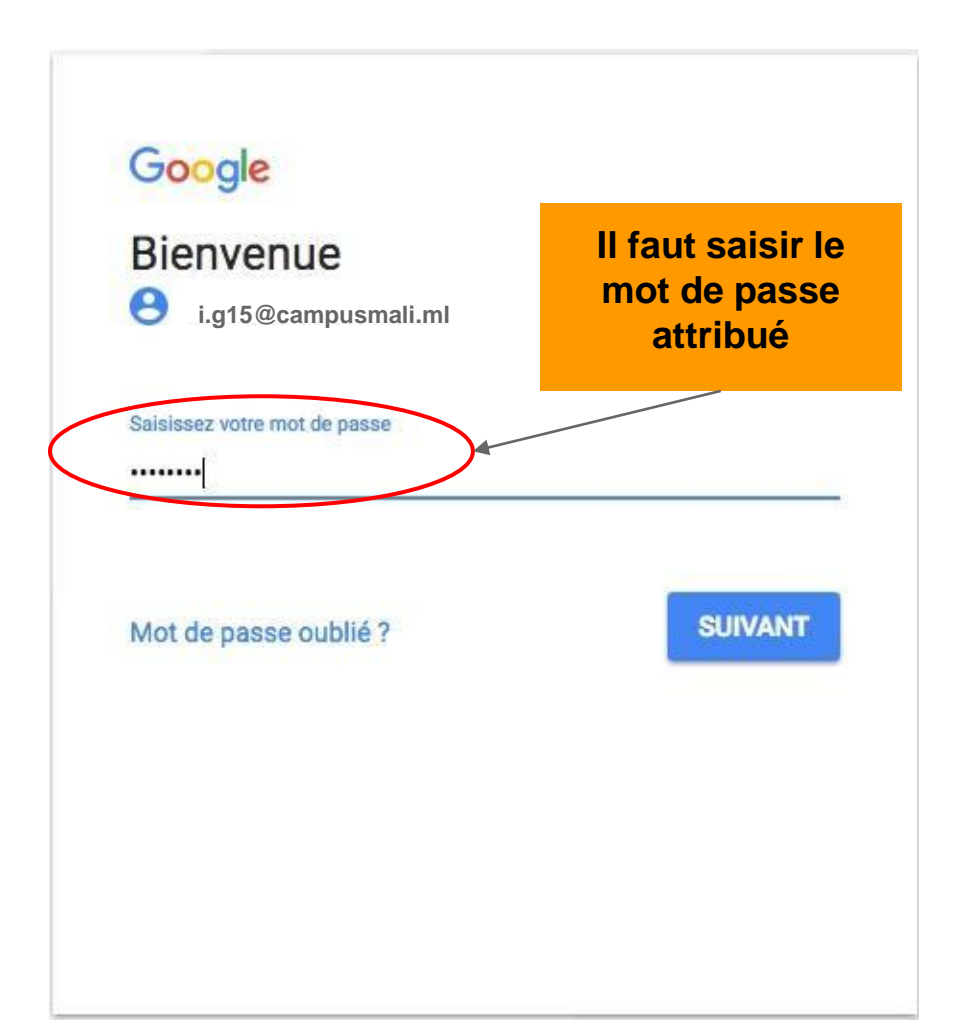

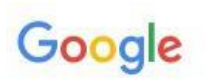

# Bienvenue dans votre nouveau compte

Bienvenue dans votre nouveau compte : h.m@etu.suptech.tn. Ce dernier est compatible avec de nombreux services Google. Toutefois, votre administrateur etu.suptech.tn choisit ceux auxquels vous pouvez accéder. Pour obtenir des conseils sur l'utilisation de votre nouveau compte, consultez le Centre d'aide de Google.

Lorsque vous utilisez les services Google, votre administrateur de domaine a accès aux informations associées à votre compte h.m@etu.suptech.tn, y compris toutes les données que vous enregistrez à l'aide de ce compte dans les services Google. Pour en savoir plus, cliquez ici, ou consultez les règles de confidentialité de votre organisation, le cas échéant. Vous avez la possibilité de conserver un compte distinct pour utiliser les services Google à titre personnel, y compris la messagerie électronique. Si vous disposez de plusieurs comptes Google, vous pouvez sélectionner le compte que vous voulez utiliser avec les services Google et passer d'un compte à l'autre à tout moment. Votre nom d'utilisateur et votre photo de profil vous permettent de vous assurer que vous utilisez le compte approprié.

Si votre organisation vous donne accès aux services principaux de G Suite, votre utilisation desdits services est régie par le contrat G Suite de votre organisation. Tout autre service Google autorisé par votre administrateur ("Services supplémentaires") est mis à votre disposition conformément aux Conditions d'utilisation de Google et aux Règles de confidentialité de Google. Certains Services supplémentaires peuvent également être régis par des conditions d'utilisation qui leur sont propres. En utilisant les services auxquels votre administrateur vous autorise à accéder, vous acceptez les conditions spécifiques correspondantes.

Cliquez sur "Accepter" ci-dessous pour confirmer que vous comprenez le fonetionnement de votre compte h.m@etu.suptech.tn et que vous acceptez les Conditions d'utilisation et les Règles de confidentialité de Google.

J'accepte

# Il suffit ensuite d'accepter les conditions d'utilisation

# Vous accédez à de nombreuses applications dont la messagerie

# Vos applications

Applications Google

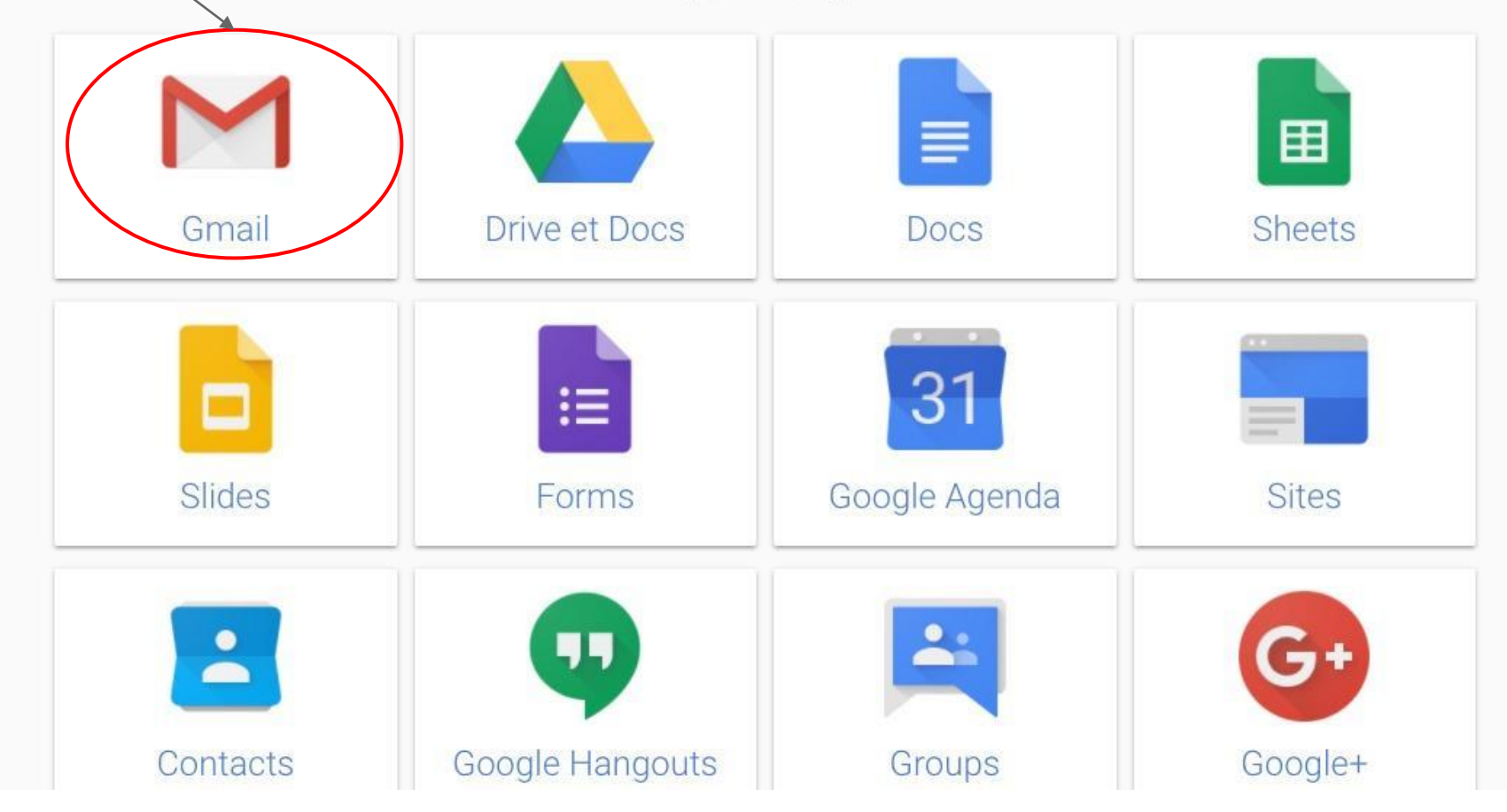

## Vous retrouvez dans la boîte de messagerie les mails qui vous ont été adressés.

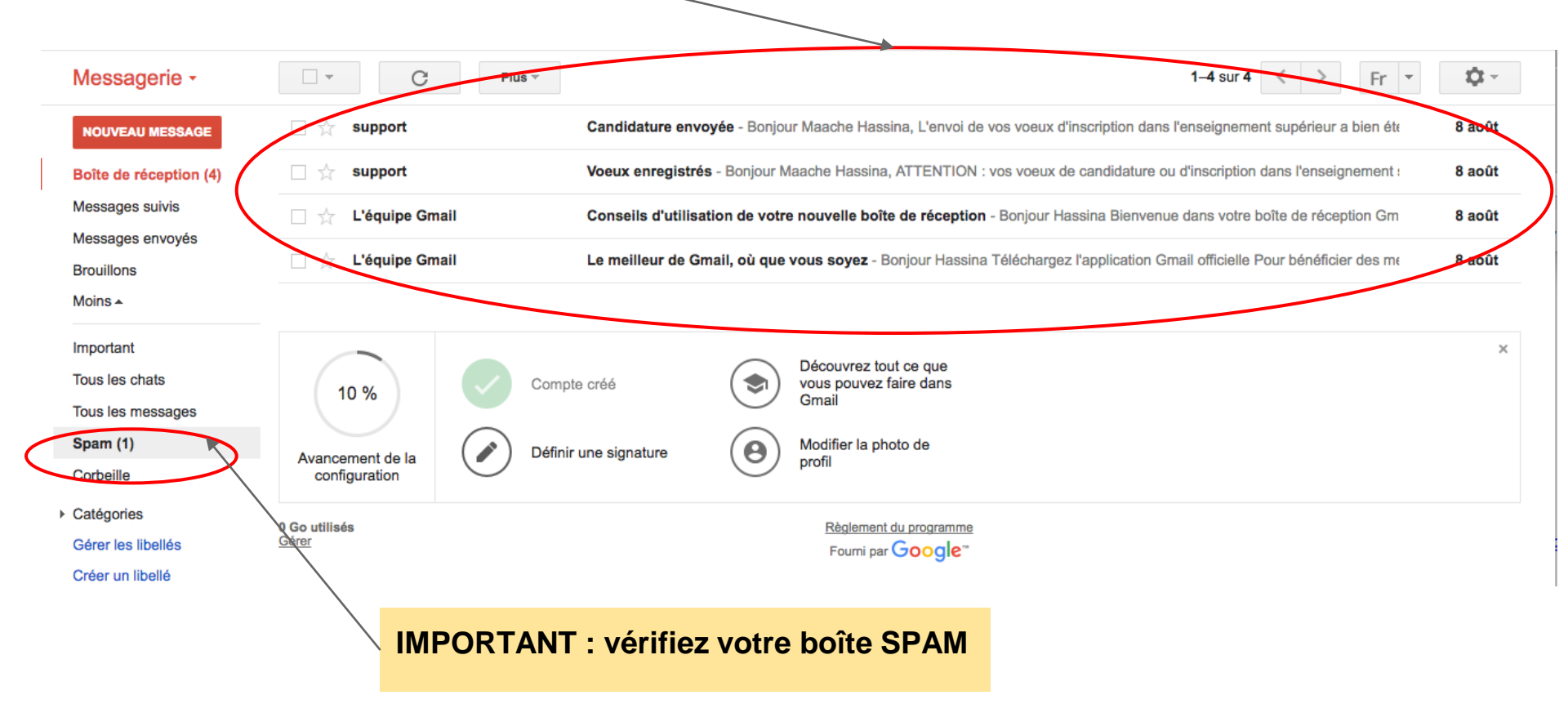

Procédure Voeux acceptés par l'établissement

### L'établissement a accepté le voeux, un mail

# " Demande d'inscription acceptée" est envoyé au candidat

Bonjour Bouba Bagayoko,

Votre demande d'inscription en LICENCE PROFESSIONNELLE CHIMIE APPLIQUÉE \* NIVEAU 1 a été acceptée.

**IMPORTANT:** 

- Merci de compléter et vérifier que les informations vous concernant dans les différents onglets de votre espace personnel sont correctes.

\* http://www.campusmali.ml/app/Candidatures.woa/wa/candidatureExterne

- Ensuite, vous devez alors confirmer dans l'onglet "Candidature" que vous acceptez de vous inscrire à cette formation.

A noter que, une fois l'inscription confirmée, :

\* Vos informations ne seront plus modifiables

\* Un Email vous sera envoyé avec :

° votre fiche d'inscription pré-remplie

° l'accès à la facture des frais d'inscription à payer en ligne ou au guichet

\* Vous pourrez alors vous présenter au guichet de la scolarité pour finaliser votre inscription et obtenir votre carte d'étudiant.

Bien cordialement, L'équipe Campus Mali.

🕨 🖉 1 pièce jointe : /opt/Apple/webobjects\_5.4.3/L.../attachments/5/3/1/42802.pdf 2.8 Ko 🕹 Enregistrer

| Niveau d'accès   |                |                      |                    |                 |   |
|------------------|----------------|----------------------|--------------------|-----------------|---|
| Bac Terminale    | Langues-Lettre | 3                    |                    |                 |   |
| Formation n° 1 - | SÉLECTIVE - (  | ERFITEX - 0 FCFA     | - accepté          |                 |   |
| ACCEPTER         | REFUSER        |                      |                    |                 |   |
| LICENCE PRO      | FESSIONNELL    | E CHIMIE APPLIQU     | IÉE * ( Niveau 1 ) | - 2018          | / |
| Formation n° 2 - | SÉLECTIVE - I  | NETP - 5000 FCFA     | - confirmé         |                 |   |
| LICENCE BUR      | EAUTIQUE CO    | MMUNICATION * ( )    | Niveau 1 ) - 2018  |                 |   |
| Formation n° 3 - | USJPB - 0 FCF  | A - refusé par le ca | ndidat             |                 |   |
| LICENCE DRC      | IT PUBLIC ET   | SCIENCES POLITIC     | QUES (FDPU) ( Ni   | veau 1 ) - 2018 |   |
|                  |                |                      |                    |                 |   |
|                  |                |                      |                    |                 |   |
|                  |                |                      |                    |                 |   |
|                  |                |                      |                    |                 |   |
|                  |                |                      |                    |                 |   |

Les boutons ACCEPTER et REFUSER apparaissent dans la candidature.

Le candidat doit absolument répondre quand il est sûr de son choix car cela va déclencher:

- sa convocation à l'inscription administrative
- le refus automatique des autres choix non sélectifs

Accepter une formation sélective n'annule pas une autre sélective. Elle reste en attente du résultat.

Les établissements procède aux inscriptions administratives quand les candidats ont accepté leur choix. Leur statut est alors " confirmé", ils reçoivent un mail pour aller s'inscrire.

# Un fois le résultat accepté par le candidat, il reçoit un Mail de convocation "Convocation Inscription Campus Mali"

![](_page_23_Figure_1.jpeg)

# La fiche d'inscription préremplie

|                                                     |                               | Centre de Rech | erche et d     | e Formatior         | n pour l'li | ndust    | rie Texti | le        |                  | 2018-2019     |
|-----------------------------------------------------|-------------------------------|----------------|----------------|---------------------|-------------|----------|-----------|-----------|------------------|---------------|
|                                                     |                               | Licenc         | e Profess      | ionnelle Chi        | imie App    | liquée   | ,         |           |                  | Niveau 1      |
| Homme Femme NINA Homme Reinscription Ré-inscription |                               |                |                |                     |             |          |           |           |                  |               |
| Nom                                                 | E                             | BAGAYOKO       |                | Prénom              |             |          | BOU       | BA        |                  | 1             |
| N                                                   | lé(e) le                      |                | Cercle-Co      | ommune et/or        | u Village   |          |           |           | Pays             |               |
| 20/                                                 | 12/1999                       |                | KOLON          | IDIÉBA KOL          | OSSO        |          |           |           | MALI             |               |
| O Orp<br>Te                                         | helin Père<br>I <b>éphone</b> | O Orphelin     | Mère ()        | ) Boursier<br>Email | Nationa     | lité     | M         | ALI       | N° étudian       | t             |
| 9                                                   | 2.80.01.59                    |                | bou            | uba.bagayok         | o@camp      | usmali   | i.ml      |           | CENOL            | J             |
| Profess                                             | sion                          |                |                |                     |             |          |           | Type de   | logement         | Famille       |
| Type H                                              | andicap                       | Aucu           | n Handicar     | n                   | Taux        |          | %         | Situation | familiale        | Célibataire   |
| ,                                                   | ····•                         | ,              |                | Cituation -         | nilitaire   |          |           | hanaó de  | obligations      | militairee    |
| Adress                                              | se de l'étudia                | int (en ville) |                |                     |             |          | De        | syage de  |                  | minalles      |
|                                                     |                               | bada           | la - COMN      | IUNE II DE E        | BAMAKO      | - Cor    | nmune I   | i De Bam  | ako<br>Professio | n             |
| Père                                                | ,<br>                         | Malick Bagayo  |                |                     | ko          |          |           |           | 210163510        | •             |
| Màra                                                |                               | nariam         | ariam bagayoto |                     |             |          |           |           |                  |               |
| Respo                                               | onsable léga                  | l:             |                | bagayor             |             |          |           |           |                  |               |
| Qualité                                             |                               |                | Prénom         |                     |             |          |           | Nom       |                  |               |
| Tél.1                                               |                               | Tél 2          |                |                     | EMail       |          |           |           |                  |               |
| A due                                               |                               |                |                |                     | Linuli      |          |           |           |                  |               |
| Adress                                              | se                            |                |                |                     |             |          |           |           |                  |               |
| Diplôn                                              | ne d'accès à                  | l'enseignemen  | t supérieu     | Ir (No              | n Bachelier | s de niv | eau DEF   | + 3)      |                  |               |
| Sér                                                 | ie du bac                     | Diplôme        | équivalent     | <b>.</b>            | Intit       | ulé/sp   | pécialité |           | Année            | Matricule DEF |
| Mour                                                | nno au Pao                    | Diplôme        | e d'Etudes     | Blace               | Dipl        | òme d    | Etudes    | d'origino | 2018             | Acadómio      |
| woye                                                | enne au bac                   | woyenne anni   | lene           | Flace               |             | Labits   | sement    | uongine   |                  | Academie      |
|                                                     |                               |                |                |                     |             |          |           |           |                  |               |
|                                                     |                               |                |                |                     |             |          |           |           |                  |               |

Que faire en cas de mot de passe perdu?

![](_page_26_Picture_0.jpeg)

#### CAMPUSMALI.ML

#### LA NOUVELLE METHODE OFFICIELLE D'INSCRIPTION

# Bienvenue dans l'ENT Campus Mali

Identifiez-vous (Identifiant Campus Mali ou N° Téléphone)

Identifiant ou N° Téléphone

Mot de passe

Mot de passe perde ? Cliquez icl Créer un compte ? Cliquez icl

Contacter Campus Mali

A partir de la fenêtre de connexion je clique sur "Mot de passe perdu? Ciquez ici"

# Mot de passe perdu

Si le mail que vous avez saisi à l'inscription n'est pas bon (aucun mail reçu), vous devez recommencer "Créer un compte." à la page d'accueil. Sinon veuillez saisir votre identifiant, un mot de passe temporaire vous sera envoyé.

Contacter le support

Il suffit de renseigner son identifiant et valider

p.l

![](_page_27_Picture_0.jpeg)

LA NOUVELLE METHODE OFFICIELLE D'INSCRIPTION

#### Répondre à tous 🔻 🔶 Transférer Rediriger Archiver 4 Indésirable **O** Supprimer Autres 7 De support.ci@cocktail-office.com 常 Mot de passe perdu 11:25 Sujet Mot de passe perdu - Identifiants candidature Pour imc@cocktail.cc 🚖 Une demande de récupération de mot de passe a été effectuée pour votre Un mail avec vos identifiants vient identifiant, voici un nouveau mot de passe temporaire : d'être envoyé aux adresses Identifiant : p.l connues par Campus CI Mot de passe : 61200633 Lors de votre prochaine connexion, vous devrez modifier le mot de passe. p.l > Vous pouvez poursuivre en passant par le site Campus Côte d'Ivoire ou directement en cliquant sur ce lien : http://campusci.cocktail-office.net/app/Candidatures.woa/wa/candidatureExterne Contacter le support Un nouveau mot de passe est envoyé par mail Un mail est envoyé sur l'adresse mail personnelle

![](_page_28_Picture_0.jpeg)

![](_page_28_Figure_1.jpeg)